## Transferring TAVR images from the Toshiba

- 1) Select "Raw Data" to find the patient list
- 2) Click once to highlight your patient from the list
- 3) Click "Load"

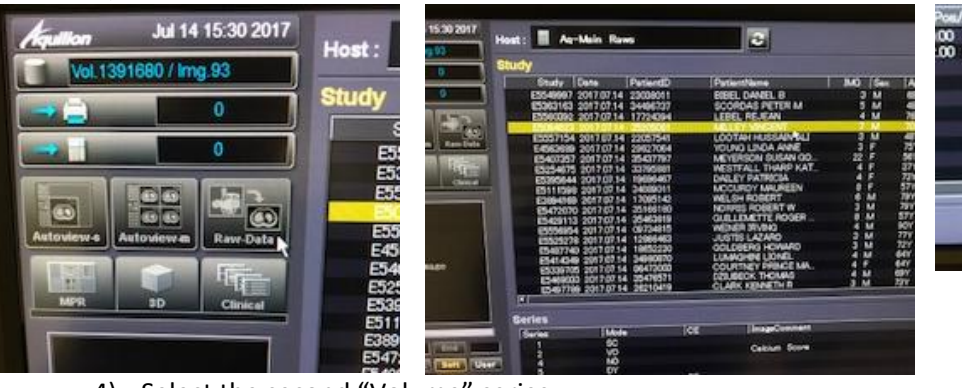

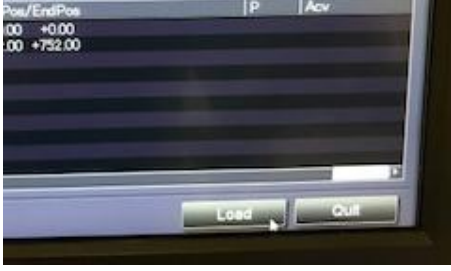

- 4) Select the second "Volume" series
- 5) Click "ECG"

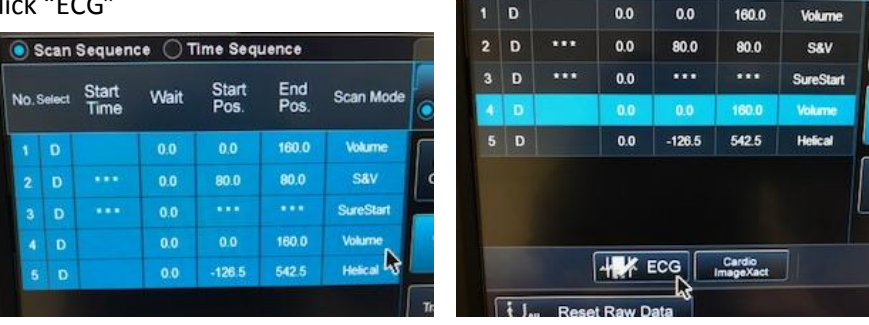

- 6) Check to make sure all red dots are in the highlighted heart beat
- 7) If there are red dots outside, you must click them to remove them
  - a. You can also move the red dots to adjust the range of the data

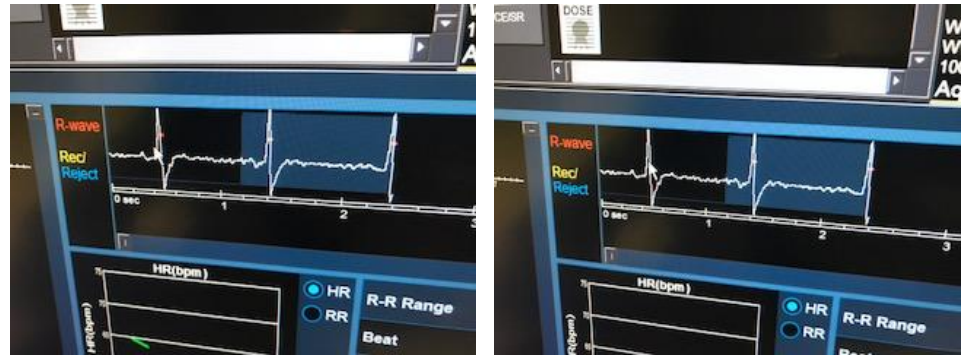

- 8) Click "CFA"
- 9) Make the range from "0" to "95" with step of "5%"

|          | 1                     | _              |         |                   | 2         | Move   |
|----------|-----------------------|----------------|---------|-------------------|-----------|--------|
| 2        | ··· ; ·               | 4 5            | m je    | 0 -               | 2000 ms   |        |
| HR<br>RR | R-R Range 0 - 2000 ms |                | Move    | 1(Half)           |           |        |
|          | Beat                  | 1(Half)        | phase   | CTA CFA PhaseXact |           | Xact   |
|          | Cardiac phase         | CTA CFA PhaseX | act     | From 0 T          | o 95 Step | II % 🗹 |
|          |                       | 76 % 🗸         | e Phase | ( 86 - 92 )       |           |        |
|          | Available Phase       | (86 - 92 )     |         |                   | Γ         | Close  |
|          |                       |                | Close   |                   |           |        |

## 10) Click "Transfer"

11) Select "APPISERVER" and "GE PACS"

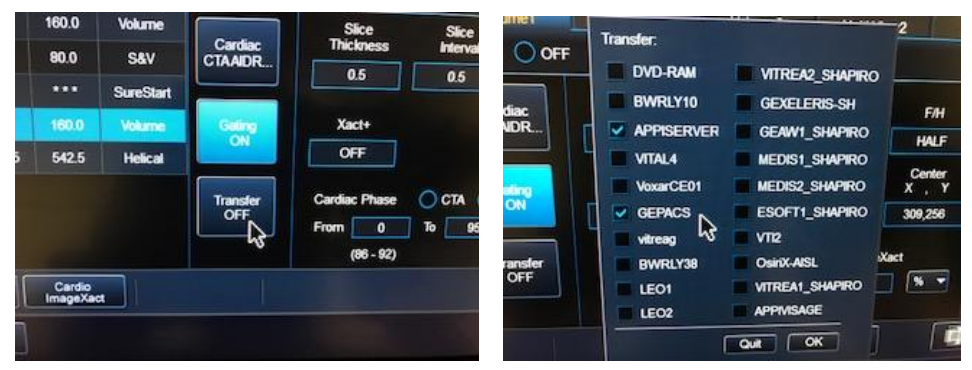

- 12) Highlight the text in "D-FOV" (Field of view)
- 13) Change to "180"
- 14) Ensure the smaller field of view completely surrounds the heart by scrolling through the entire area and dragging the yellow circle until it's correctly aligned

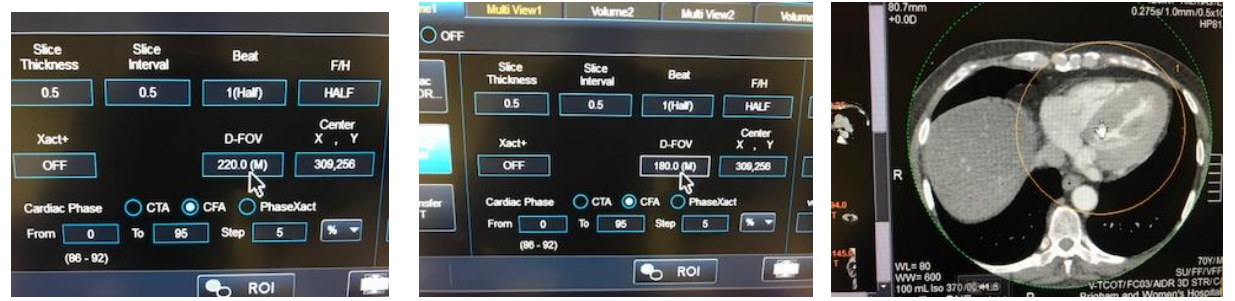

- 15) Select the text in "Series Description" to rename the new series
- 16) Double check everything looks okay
- 17) Click "Recon"

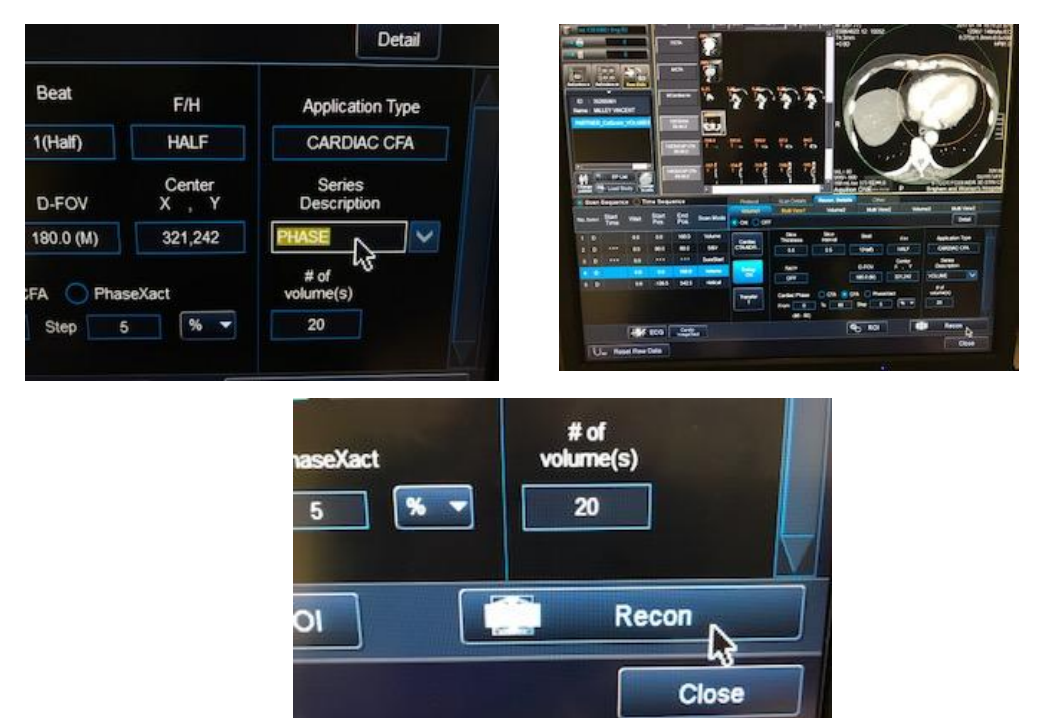